# TUTO BACKOFFICE SITE ANTONIO VIRGA

ACCÈS : <u>http://www.antoniovirgaarchitecte.com/admin/</u>

| Administration<br>Merci de renseigner votre nom<br>d'utilisateur et votre mot de passe. |             |  |
|-----------------------------------------------------------------------------------------|-------------|--|
| Utilisateur                                                                             |             |  |
| Mot de passe                                                                            |             |  |
|                                                                                         | Co connecto |  |

ALUS ALUS

Pour toute information contact@cplusr.fr

## GÉNÉRALITÉS

## 01 - Principe Général du Back-Office :

• Le back-office est composé de tables correspondant aux différents gabarits (pages types) du site (page, projects, catégories...) Ex : Un enregistrement image dans la table image est une image dans le site ...

 Les dossiers dans certaines tables permettent juste de regrouper des enregistrements pour une meilleure lisibilité (ces dossiers n'ont aucune incidence sur l'organisation des informations dans le site).
 Exemple dans la table - images - où la création de dossier est possible

• L'organisation des informations dans le site se fait aussi par les liaisons (et l'ordre de ces liaisons) entre les tables.

## 02 - Créer un enregistrement dans une table :

Ajouter : Un enregistrement • ok

- Afficher la table concernée
- En haut à gauche cliquer sur OK pour « Ajouter : un enregistrement » • Renseigner le formulaire de l'enregistrement (remplir au minimum les
- champs obligatoires)
- N'oublier pas de Valider l'enregistrement pour sauvegarder les informations

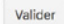

## 03 - Créer un dossier dans une table :

- •Afficher la table concernée ex : project : images
- $\bullet$  En haut à gauche, sélectionner un dossier puis cliquer sur OK pour « Ajouter : un dossier »

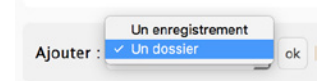

- Renseigner le nom du dossier
- N'oubliez pas de Valider l'enregistrement pour sauvegarder les informations
- Cliquer sur Retour liste pour retourner à la liste
- Pour entrer dans un dossier, cliquer sur le nom de ce dernier ou sur le picto dossier
- Pour renommer le dossier, cliquer sur le picto avec un crayon

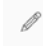

<sup>·</sup> Pour sortir d'un dossier, cliquer sur Monter

↑ Monter |

## 04 - Supprimer un dossier :

Un dossier ne peut-être supprimé si il n'est pas vide

- Afficher la table concernée
  Cocher le (ou les) dossier(s) à supprimer
  En bas de page, sélectionner Supprimer + OK
- En bas de page, selectionner supprimer + O

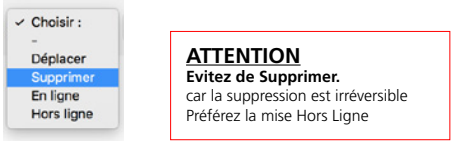

### 05 - Déplacer un enregistrement dans un dossier ou hors d'un dossier :

Afficher la table concernée
Cocher le (ou les) enregistrement(s) à déplacer

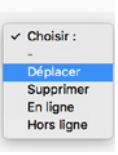

• En bas de page, sélectionner Déplacer + OK

Vous basculez alors en mode déplacement

 Déplacez-vous dans l'arborescence afin de vous placer dans le niveau ou placer l(es) enregistrement(s)

### Déplacer l(es) enregistrement(s) sélectionné(s) vers :

Cliquer sur Valider pour valider le déplacement vers le niveau sélectionné

Déplacer dans ce niveau Annuler

### 06 - Publier des Enregistrements :

Pour ne plus être affiché, un enregistrement peut-être mis hors-ligne au lieu d'être supprimé.

- Cocher l'enregistrement concerné
- Choisir En ligne ou Hors ligne.
- Par défaut un enregistrement est toujours Hors Ligne.

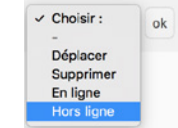

ATTENTION Evitez de Supprimer. car la suppression est irréversible Préférez la mise Hors Ligne

## 07 - Ajouter une liaison pour un enregistrement :

#### Ø Liaison(s) pour la table : Project : Images

Afficher Ajouter

Afficher la table concernée
Ouvrir l'enregistrement concerné
Cliquer en haut à droite sur le bouton Ajouter (les liaisons) pour la table concerné
Le back-office bascule alors dans la table concerné en mode liaison pour l'enregistrement
Cliquer sur l'enregistrement à relier (ou un dossier, ce qui va relier tout son contenu)
En bas de page, sélectionner Relier + OK
L'enregistrement devient rouge, il est relié

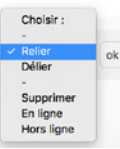

## 08 - Supprimer une liaison pour un enregistrement :

#### O Liaison(s) pour la table : Event

Afficher Ajouter

- Afficher la table concernée
- Ouvrir l'enregistrement dont vous souhaitez supprimer la liaison
- Cliquer en haut à droite sur le bouton Afficher (les liaisons) pour la table concernée
- Le back-office bascule alors dans la table concernée en mode liaison pour l'enregistrement
- Cliquer sur l'enregistrement à délier
- En bas de page, sélectionner Délier + OK
- · L'enregistrement disparaît alors car la liaison est supprimée

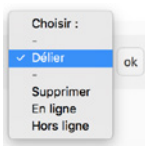

**09 - Intégration du texte** NE PAS COPIER / COLLER DEPUIS <u>PDE</u> et <u>WORD</u>. Passer le contenu rédactionnel dans <u>Text Edit</u> avant de le coller dans le <u>Wysiwyg</u>

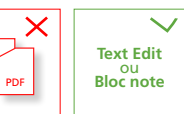

## **GÉNÉRALITÉS**

## 10 - Ordonner les enregistrements au sein des liaisons :

L'ordre des liaisons se fait de l'enregistrement « parent » aux enregistrements « enfants » Ex entre Project et Image

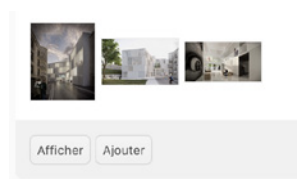

- Afficher la table (parente) de la liaison
- Ouvrir l'enregistrement de la table à ordonner Cliquer en haut à droite sur le bouton Afficher (les liaisons) pour la table
- (enfant) concernée • Le back-office bascule alors dans la table enfant en mode liaison
- Sélectionner l'affichage par vignettes (plus pratique surtout pour la table des images) -

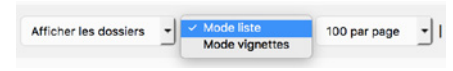

• Pour faire fonctionner le Drag & Drop afficher le max d'enregistrements soit : 500/Page

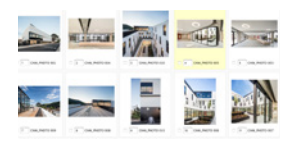

- Déplacer les enregistrements pour les ordonner
- Ne pas oublier d'enregistrer les positions en bas de page

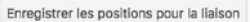

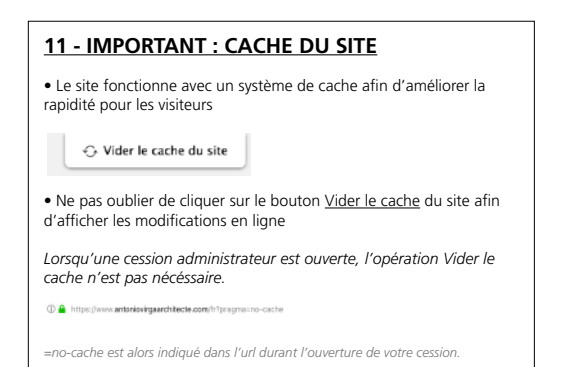

## 12 - Champ Texte Wysiwyg

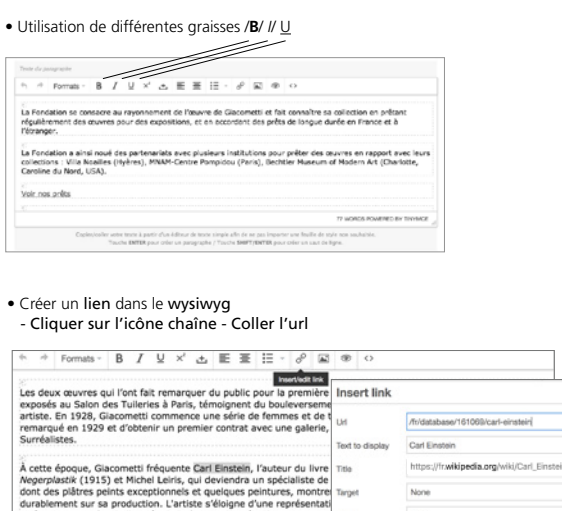

## 13 - Ou'est-ce au'un Slua?

totémique et parfois hallucinée de la figure, chargée d'une puissance

Le slug est généré automatiquement à partir du nom de l'enregistrement. Il peut être modifié.

dior-homme Il permet de paramétrer l'url de page et de profiter ainsi au référencement naturel.

None

Ok Cance

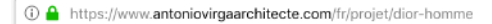

#### 14 - Recherche Au sein d'une table possibilité de recherche

• Faire la recherche dans le champ > Ok • Pour annuler la recherche ou revenir > cliquer sur Ok avec le champ vide

Rechercher : ok

## Navigation sur 3 niveaux a) Retour = Revenir à la page précédente b) Chemin = Aperçu de l'arborescence générale des tables. Le chemin est cliquable... c) Monter = Sortir d'un dossier, remonter au niveau supérieur. a) ← Retour b)

+ Table(s) / Page / 02-Le Théâtre /

↑ Monter | Ajouter : Un enregistrement

15 - Navigation dans le Backoffice

c)

16 - Import par lot Possibilité d'importer des lots d'image

#### L'import concerne la Table image

|         | Déplacer vos fichiers au bon format dans la zone ci-dessous (drag and drop) afin de lancer le téléchargement. |
|---------|----------------------------------------------------------------------------------------------------|
|         | Drop files here to upload                                                                                     |
| Le nor  | n du fichier importé renseigne le champ : Name 💌                                                              |
| Le fict | ier importé renseigne le champ : Source                                                                       |
| Impor   | ter les enregistrements dans le dossier : Pôle associatif Ramas (id: 665)                                     |

ok

 Choisir dossier préalablement créé dans la Table image • Glissez déposez les images sur la Zone

# BACKOFFICE I SITE ANTONIO VIRGA

TABLE VIDÉO

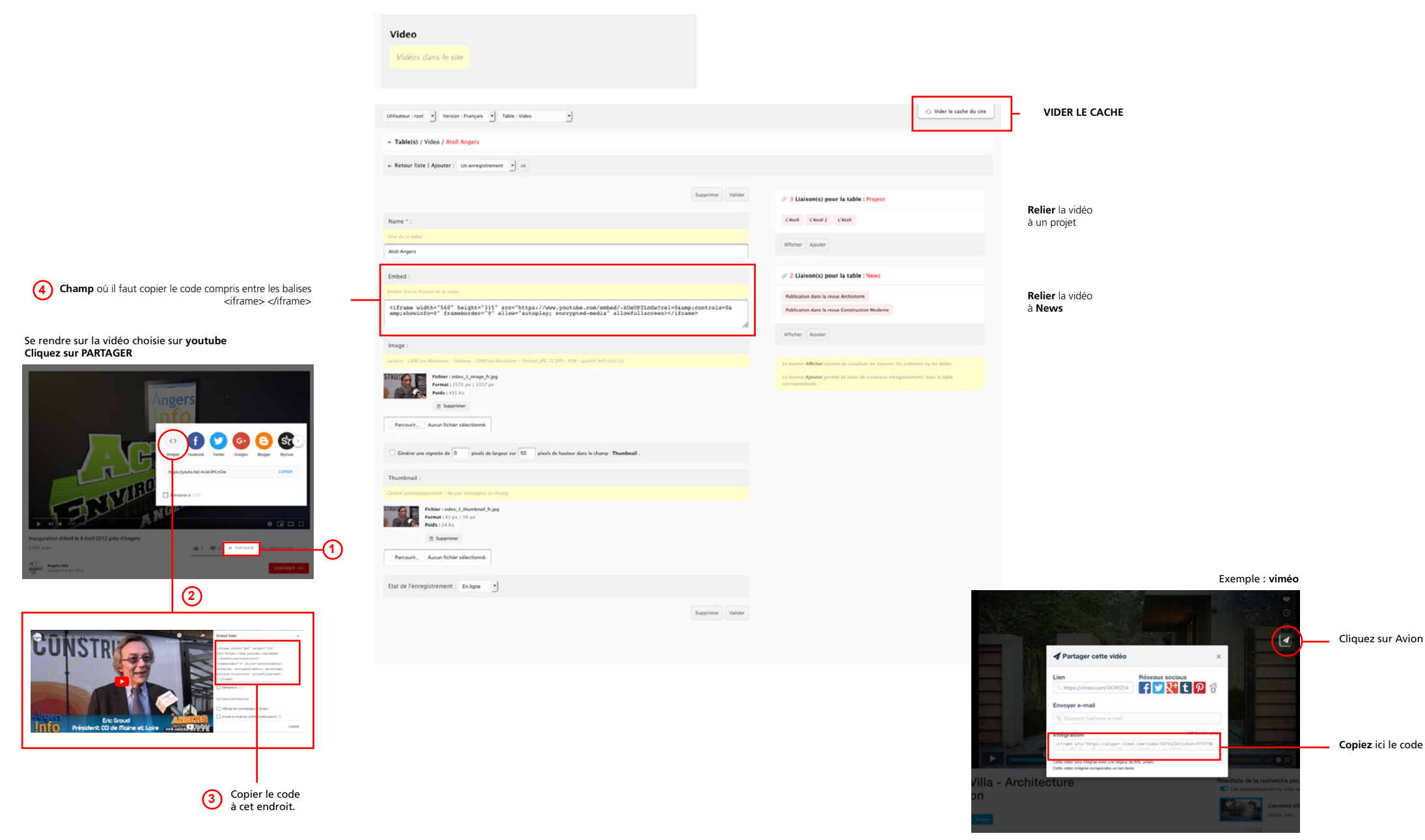

| ✓ Utilisateur :<br>-<br>Déconnexion                                 |   | Déconnexion     |  |
|---------------------------------------------------------------------|---|-----------------|--|
| <ul> <li>✓ Utilisateur :</li> <li>–</li> <li>Déconnexion</li> </ul> |   |                 |  |
| ✓ Utilisateur :<br>-<br>Déconnexion                                 |   |                 |  |
| -<br>Déconnexion                                                    |   | ✓ Utilisateur : |  |
| Déconnexion                                                         |   | -               |  |
|                                                                     |   | Déconnexion     |  |
|                                                                     | l |                 |  |

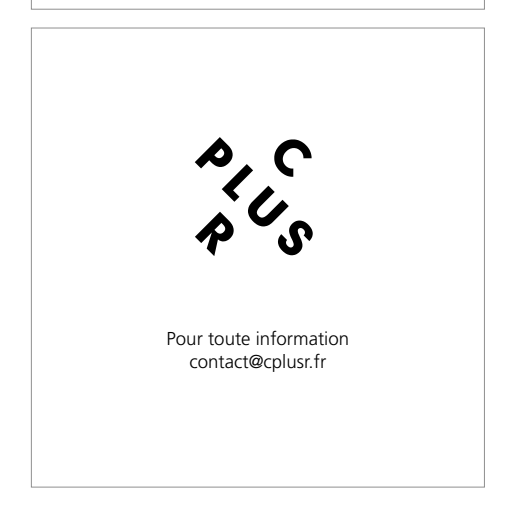